Общество с ограниченной ответственностью «МАРС ТЕХ»

### Программа для ЭВМ

# «Регистратор технологических идентификаторов»

Инструкция

по установке программного обеспечения

### Содержание

| ΠΕΡ   | ЕЧЕНЬ СОКРАЩЕНИЙ                                  | 3 |
|-------|---------------------------------------------------|---|
| 1.    | ВВЕДЕНИЕ                                          | 4 |
| 1.1.  | Область применения                                | 4 |
| 1.2.  | Требования к техническому обеспечению             | 4 |
| 1.2.1 | . Требования к мобильным устройствам (смартфонам) | 4 |
| 2.    | ПОРЯДОК УСТАНОВКИ ПРИЛОЖЕНИЯ                      | 5 |
| 2.1.  | Установка Приложения на терминал                  | 5 |
| 2.1.1 | . Вход в личный кабинет «МАРС МАРКЕТ»             | 5 |

# ПЕРЕЧЕНЬ СОКРАЩЕНИЙ

Используемые в документе термины и основные понятия области автоматизированных систем определены в ГОСТ Р 59853-2021. Также в текст введены специальные термины и сокращения (см. таблица 1).

Таблица 1- Перечень сокращений и определений

| Сокращение                                     | Определение                                            |  |  |  |  |
|------------------------------------------------|--------------------------------------------------------|--|--|--|--|
| ИС                                             | Информационная система                                 |  |  |  |  |
| ПО                                             | Программное обеспечение                                |  |  |  |  |
| OC                                             | Операционная система                                   |  |  |  |  |
| АРК                                            | (Android Package Kit) - Формат архивных исполняемых    |  |  |  |  |
|                                                | файлов-приложений для Android и ряда других            |  |  |  |  |
|                                                | операционных систем, основанных на Android             |  |  |  |  |
| Система Внешние информационные системы нефинан |                                                        |  |  |  |  |
|                                                | процессинга, позволяющие проводить фиксацию,           |  |  |  |  |
|                                                | хранение и удаление технологических идентификаторов, а |  |  |  |  |
|                                                | также привязку идентификаторов к ID клиентов           |  |  |  |  |
| Электронный                                    | Документ, удостоверяющий право гражданина получить     |  |  |  |  |
| сертификат                                     | социальные услуги в определенном объеме и на           |  |  |  |  |
|                                                | определенных условиях. В ИС МСУ хранится в             |  |  |  |  |
|                                                | электронном представлении                              |  |  |  |  |

#### 1. ВВЕДЕНИЕ

Настоящий документ содержит описание действий по установке и настройке программы для ЭВМ «Регистратор технологических идентификаторов» (далее - Приложение) на мобильные устройства.

#### 1.1. Область применения

Программное обеспечение для ЭВМ «Регистратор технологических идентификаторов» (далее - Приложение) предназначено для использования в мобильных устройствах (кассовых смартфонах). терминалах, Сфера применения, информационные которых необходимо системы В идентифицировать гражданина как получателя услуг по федеральным или региональным мерам поддержки (социальная сфера, образование, медицина, туризм, транспорт, культура).

#### 1.2. Требования к техническому обеспечению

1.2.1. Требования к мобильным устройствам (смартфонам)

#### Аппаратные требования:

- Мобильное устройство-смартфон;
- Экран- не менее 5", сенсорный;
- Оперативная память, минимально 3 ГБ;
- Встроенная память, минимально 32 ГБ;
- Камера минимально 10 Мп;
- NFC модуль;
- Доступ в Интернет GPRS/LTE/WiFi.

#### Программные требования:

• Операционная система - Android 6.0 и выше.

## 2. ПОРЯДОК УСТАНОВКИ ПРИЛОЖЕНИЯ 2.1.Установка Приложения на терминал

Приложение устанавливается на мобильное устройство (смартфон)из личного кабинета «МАРС МАРКЕТ».

2.1.1. Вход в личный кабинет «МАРС МАРКЕТ»

Для доступа в личный кабинет клиента необходимо в адресной строке браузера указать адрес (URL) Сервиса «МАРС МАРКЕТ» (https://lic.mars-t.ru/licenses) в сети Интернет и нажать кнопку «Enter» на клавиатуре. Появляется страница входа (регистрации) в системе (рисунок 1).

Необходимо нажать на кнопку «Регистрация». При этом откроется окно регистрации клиента, где необходимо ввести учетные данные и принять оферту.

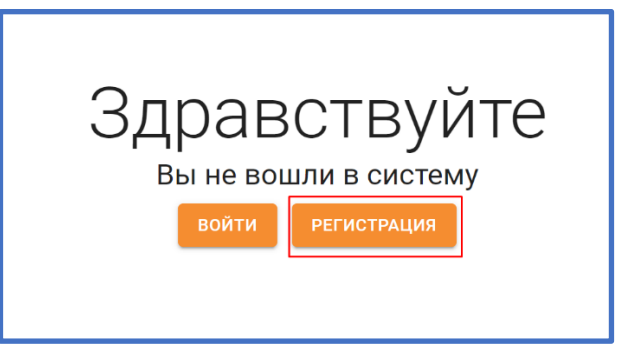

Рисунок 1. Страница входа (регистрации)

После этого на электронную почту, указанную при регистрации, будет выслан логин и пароль зарегистрированного клиента.

Далее необходимо еще раз открыть страницу регистрации (рисунок 2).

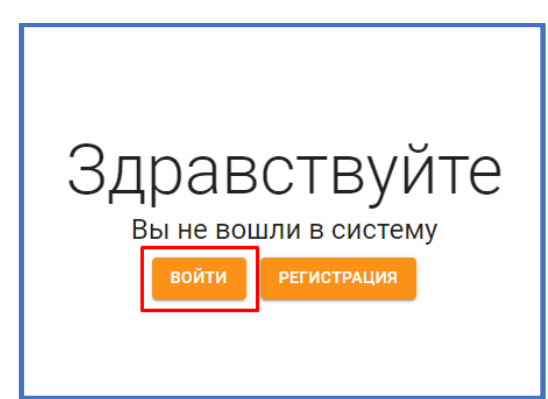

Рисунок 2. Страница входа (регистрации)

При нажатии на кнопку «Войти» на экране открывается окно идентификации клиента (рисунок 3).

| _ |
|---|
| ) |
|   |
| ) |
|   |
|   |

Рисунок 3. Идентификация

Необходимо ввести логин и пароль (полученные при регистрации в системе) в соответствующие поля формы и нажать на кнопку «ВОЙТИ». При успешной авторизации на экране появится окно рабочего стола Клиента (рисунок 4).

| MAP              | Q Route | User<br>닫 관 |
|------------------|---------|-------------|
| <                |         |             |
| 🛛 Личный кабинет |         |             |
| Покупка          |         |             |
| 🚨 Устройства     |         |             |
| Клиенты          |         |             |
| 👥 Сотрудники     |         |             |
| Платежи          |         |             |
| <u> </u>         |         |             |
| <b>Пицензии</b>  |         |             |
| ОП Приложения    |         |             |
|                  |         |             |

Рисунок 4. Рабочий стол клиента

В Разделе «Покупка» (рисунок 5) – выбрать тариф для подключения,

Стоимость тарифа указана для одного экземпляра мобильного приложения.

| MAP                                     | 9                                                                                                    | User<br>저 관 |
|-----------------------------------------|----------------------------------------------------------------------------------------------------|-------------|
|                                         | Тарифы на лицензни приложений                                                                                                    |             |
|                                         | Highlight has a same and the same and the same an                                                                                                    |             |
| 1 Ilianyaan<br>Tropadioren<br>Ilianyaan | MAPC PTM 1 1000.00<br>PMM26: 1 Monit<br>PMM268: Photoparty transmission<br>Material States                                                                                                    | P           |
| Corposeen<br>Thorean                    | MAPC Pervectpatop 3<br>PEMOR 1 Jacobie<br>Pervection Provide Transformer Stream Stream Str | P           |
|                                         | MAPC Pervectpatop 6 6000.00<br>Pervecip 1 Description<br>Telefolder Specific Specific Sp | P           |

Рисунок 5. Раздел «Покупка»

Выбрать тариф можно, нажав на кнопку «Купить», при этом отобразится количество лицензий для выбранного тарифа и кнопка «Корзина», нажав на которую можно перейти в корзину (рисунок 6).

В корзине отображен список выбранных тарифов и их количество, которое можно изменить с помощью кнопок. Под списком тарифов отображена общая сумма к оплате. Для осуществления покупки необходимо нажать кнопку «Оформить».

| Корзина. Оформление покупки                                                                                              |                                                                |                                                                             |                                                                            |  |  |  |
|----------------------------------------------------------------------------------------------------|----------------------------------------------------------------|-----------------------------------------------------------------------------|----------------------------------------------------------------------------|--|--|--|
| Тариф                                                                                                    | Цена, руб                                                      | Стоимость, руб                                                              | Выбрано, шт                                                                |  |  |  |
| МАРС РТИ 1                                                                                                    | 1 000,00                                                       | 4 000,00                                                                    | - 4 +                                                                      |  |  |  |
| МАРС Регистратор 3                                                                                                    | 3 000,00                                                       | 3 000,00                                                                    | - 1 +                                                                      |  |  |  |
|                                                                                                    |                                                                | 0                                                                           | 10 50 Bce                                                                  |  |  |  |
| Итого к оплате, руб.: 7 000,00                                                                                           | Итого к оплате, руб.: 7 000,00 Очистить корзину                |                                                                             |                                                                            |  |  |  |
| Выберите способ оплаты                                                                                                   |                                                                |                                                                             |                                                                            |  |  |  |
| 🗹 Оплатить платёжным г                                                                                                   | торучением через б                                             | анк                                                                         |                                                                            |  |  |  |
| Оплатить банковской картой                                                                                               |                                                                |                                                                             |                                                                            |  |  |  |
| Внимание! В настоящее время доступна только оплата платежным поручением                                                  |                                                                |                                                                             |                                                                            |  |  |  |
| Для оплаты платежным поруч<br>электронной почте. Счет также<br>использования после поступле<br>отсчитываться с этой даты | ением будет сформи<br>э можно получить в<br>ения оплаты. Сроки | ирован счет на оплату, н<br>разделе "Счета". Лицен<br>начала и окончания де | который вы получите по<br>ізии будут доступны для<br>йствия лицензии будут |  |  |  |
| отменить                                                                                                    |                                                                |                                                                             |                                                                            |  |  |  |

Рисунок 6. Корзина

После оплаты в личном кабинете клиента появится информация о приобретённом Приложении.

| <             | Приложения                                  |        |               |           |
|---------------|---------------------------------------------|--------|---------------|-----------|
|               | Найти приложение по наименовани             |        |               |           |
| Покупка       | Все Новые Активные Удаленные                |        |               |           |
| Устройства    | Наименование приложения                     | Версия | Лата создания | Cratyc    |
| Клиенты       | Регистратор технологических идентификаторов | 1.0    | 01.08.2024    | S         |
| 👥 Сотрудники  |                                             |        |               | _         |
|               |                                             | G      | )             | 10 50 Bce |
|               |                                             |        |               |           |
| Лицензии      |                                             |        |               |           |
| О□ Приложения |                                             |        |               |           |
|               |                                             |        |               |           |
|               |                                             |        |               |           |
|               |                                             |        |               |           |

Рисунок 7. Раздел «Приложения»

В разделе «Приложения» отображается программный продукт, на который приобретена лицензия. Если у клиента ещё не установлено приложение, то при нажатии на строку с названием приложения откроется окно «Карточка приложения».

В данном разделе отображены данные о приложениях с данными об актуальной версии и ссылками на описание и загрузку приложения.

| Карточка приложения                         |                        |  |  |
|---------------------------------------------|------------------------|--|--|
| Регистратор технологических идентификаторов |                        |  |  |
| MAP                                         |                        |  |  |
| Версия                                      | 1.0                    |  |  |
| Ссылка на загрузку                          | https://clck.ru/3C7teo |  |  |
| Ссылка на описание                          | https://clck.ru/3C7tV4 |  |  |
|                                             |                        |  |  |
|                                             |                        |  |  |

Рисунок 8. Просмотр карточки приложения

При загрузке Приложения на мобильный смартфон скачивается установочный файл с расширением «.apk», который необходимо установить на смартфон. После установки приложения на экране смартфона появляется

иконка

(рисунок 9).

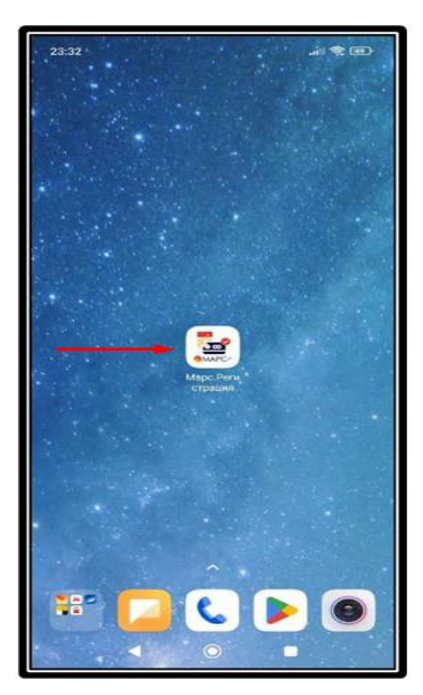

Рисунок 9. Ярлык Приложения на экране смартфона